## **RAZ Kids Reading App!**

I am excited to introduce the Kids A-Z reading app!! We are lucky enough to have a subscription for each child in kindergarten which allows access to an open book room and assignments which can be monitored by the classroom teacher!! We introduced this app in class this past week so your child should be able to use it pretty comfortably. This can be downloaded on any ipad or iphone and is free to you! It can be accessed from the website as well at <a href="https://www.raz-kids.com/">https://www.raz-kids.com/</a>

1. The app icon looks like this  $\rightarrow$ 

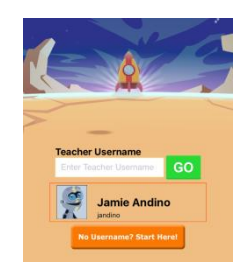

2. When you open the app for the first time you will have to enter the username "kashley4" After the first time it will automatically appear and all you have to do is select the name & put the

3. The class account will open, which looks like this:

password.

4. PLEASE make sure your child always selects their own name which will send them to their own home page. Their password is the picture of the turtle. (each child is the same)

5. From here they can select reading assignments which will open to the books and activities I have assigned for them. It may have them listening to books read aloud or trying to sound them out and record them themselves. This is to do at their own pace so don't feel they have to be in a hurry. When they finish, it automatically switches to English. I dont know how to change this, so have them do #6 6. Also from their home page they can enter the "On Your Own Book Room". This is good if the assignments are all completed. If it switches to English, you can switch it back to it Spanish books at their level by selecting "more books" at the top of the screen and go to Spanish Leveled Books. There is also the option to listen too, read and record themselves, or even answer questions

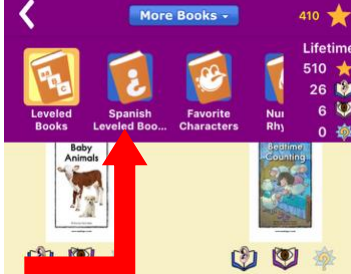

about the books there. Unless they can really read those questions themselves, don't feel like you have to figure out how to do them. We cover them in class ©

7. As students listen to, read, and record books, they earn stars. Their total stars are displayed at the top of the home screen. They can "buy" fun things to customize their robot and rocket ship with their stars when they click on the Star Zone at the bottom of

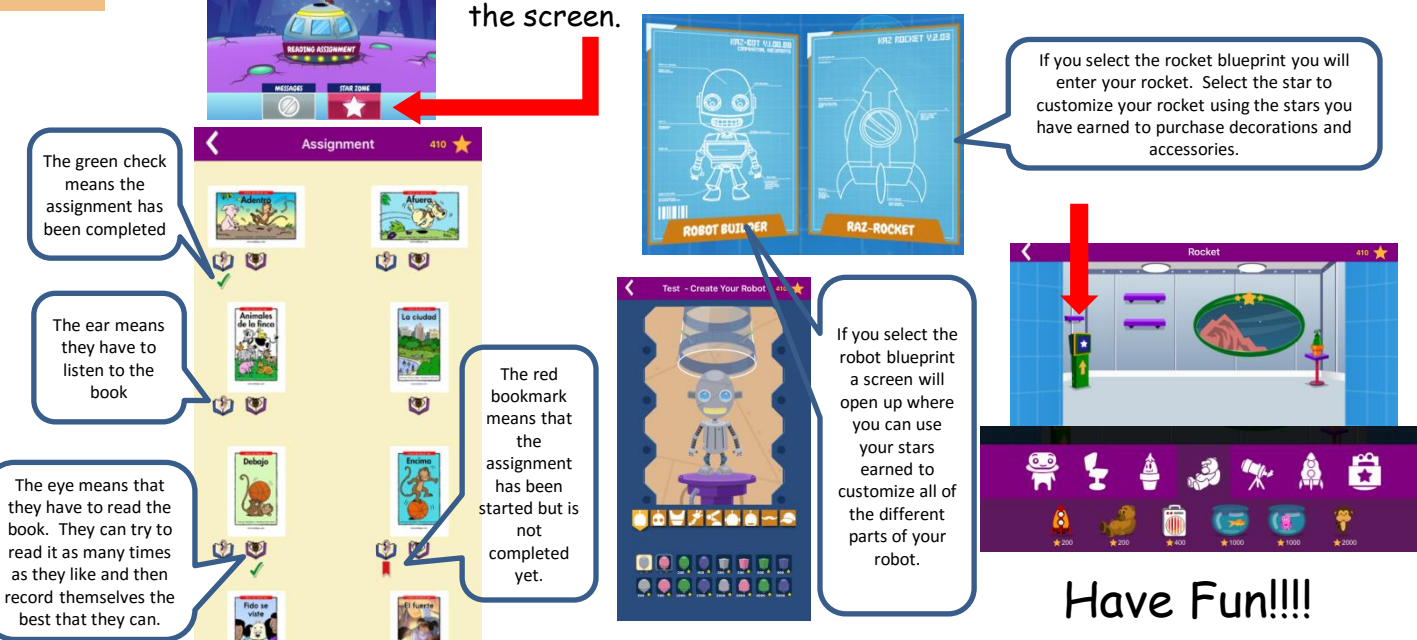